## <mark>BAKALÁŘI</mark> – pro první přihlášení

Video návod zde: https://zsns2-

my.sharepoint.com/:v:/g/personal/admin\_zsns2\_onmicrosoft\_com/EWPQCOTplyBOtpQuK3an85sB\_PIOBIAU4G\_-FfH\_ottO9A?e=aDuXQs

- 1. https://bakalari.zs-ns2.cz Kliknout na zapomenuté heslo
- 2. Zadat školní rodičovský e-mail
- 3. Do školního rodičovského e-mailu Vám přijde e-mail s odkazem -> PROKLIKNETE SE PŘES UVEDENÝ ODKAZ
- 4. Přesměruje Vás to zpět do bakalářů, kde jste vyzváni k zadání hesla
- Zadáte uživatelské jméno a zvolíte si heslo
  POZOR UŽIVATELSKÉ JMÉNO JE JIŽ POUZE VE FORMĚ "r+ID" tj. např. "r12345" (bez "a" či "b", + i bez domény za @) TÍM TEDY NELZE PRO MATKU I OTCE UDĚLAT SAMOSTATNÉ PŘIHLÁŠENÍ (bakaláři toto současně
- 6. Vytvořte si vlastní heslo

neumožňují)

- 7. V případě, že heslo později zapomenete, opakujete celý tento proces znovu stejně
- 8. Tento postup platí stejně i pro žáka, pokud se chce jako žák přihlásit do bakalářů
- V případě více dětí/žáků ve škole postup dle video návodu "propojení žáků do jednoho rodičovského účtu" Vám zašlu na vyžádání e-mailem.

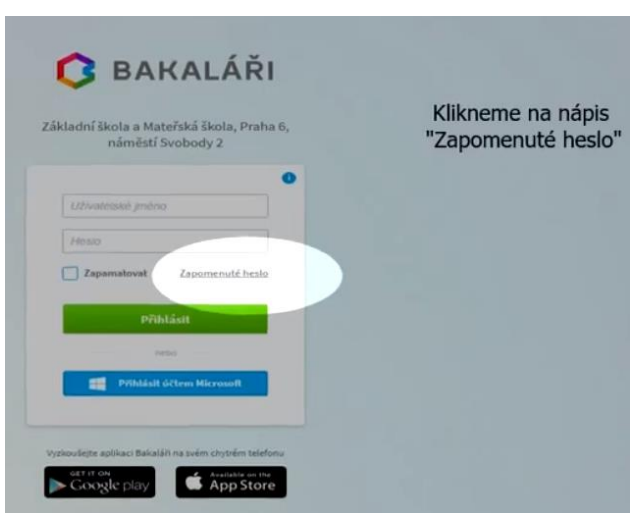

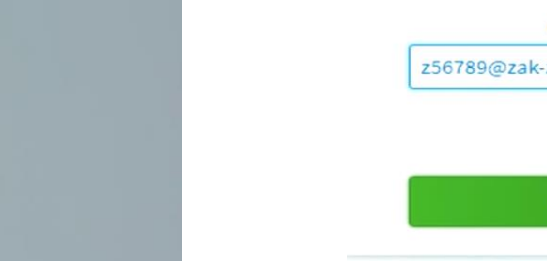

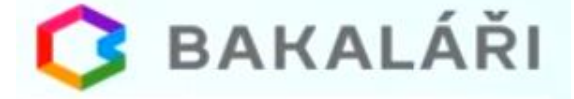

## Přihlašovací údaje

Pokud jste zapomněli heslo, nebo Vám správce systému dosud žádné heslo nepřidělil, zadejte svou mailovou adresu, na kterou bude zaslána zpráva s instrukcemi o změné hesla.

256789@zak-zs-ns2.cz

Mail byl úspěšně odeslán na Vaši adresu. Dále pokračujte podle instrukcí z tohoto mailu.

Zpēt na přihlášení

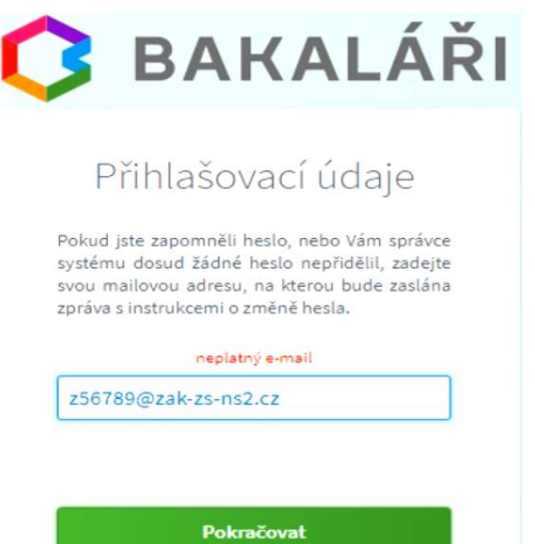